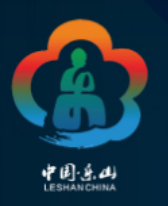

# VIRTUAL

# PATA TRAVEL MART 2021

IN CONJUNCTION WITH SICHUAN INTERNATIONAL TRAVEL EXPO

SEP 2-5 OFFICIAL TIME ZONE: GMT+8 (CHINA TIME)

FEATURED DESTINATION: LESHAN, CHINA

# VIRTUAL PTM 2021 买家手册

2021.9

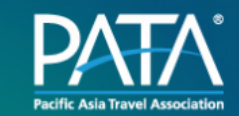

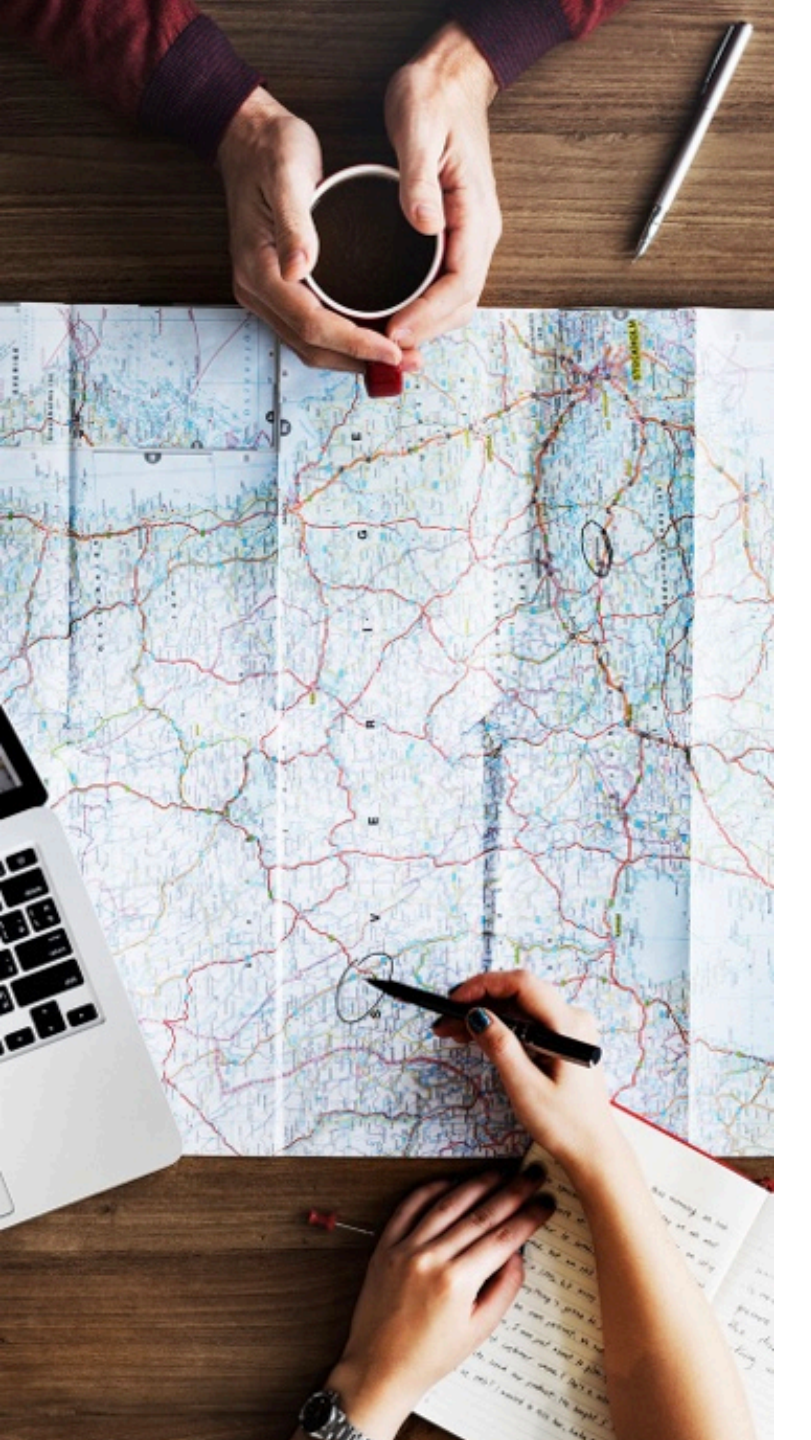

# 目录

- 1. <u>注册买家账户</u>
- 2. <u>登录买家账户</u>
- 3. <u>账户基本功能</u>
- 4. 查找展商信息
- 5. <u>向参展商发送预约请求</u>
- 6. 取消和重新安排预约
- 7. <u>开始商务洽谈</u>
- 8. 加入步入式会议
- 9. <u>其他操作</u>

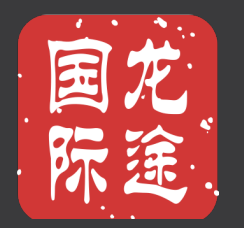

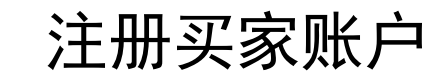

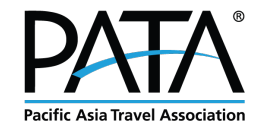

### 注册买家账户

#### 登录网址: <u>https://thenextravelmarket.com/vptm2021</u>

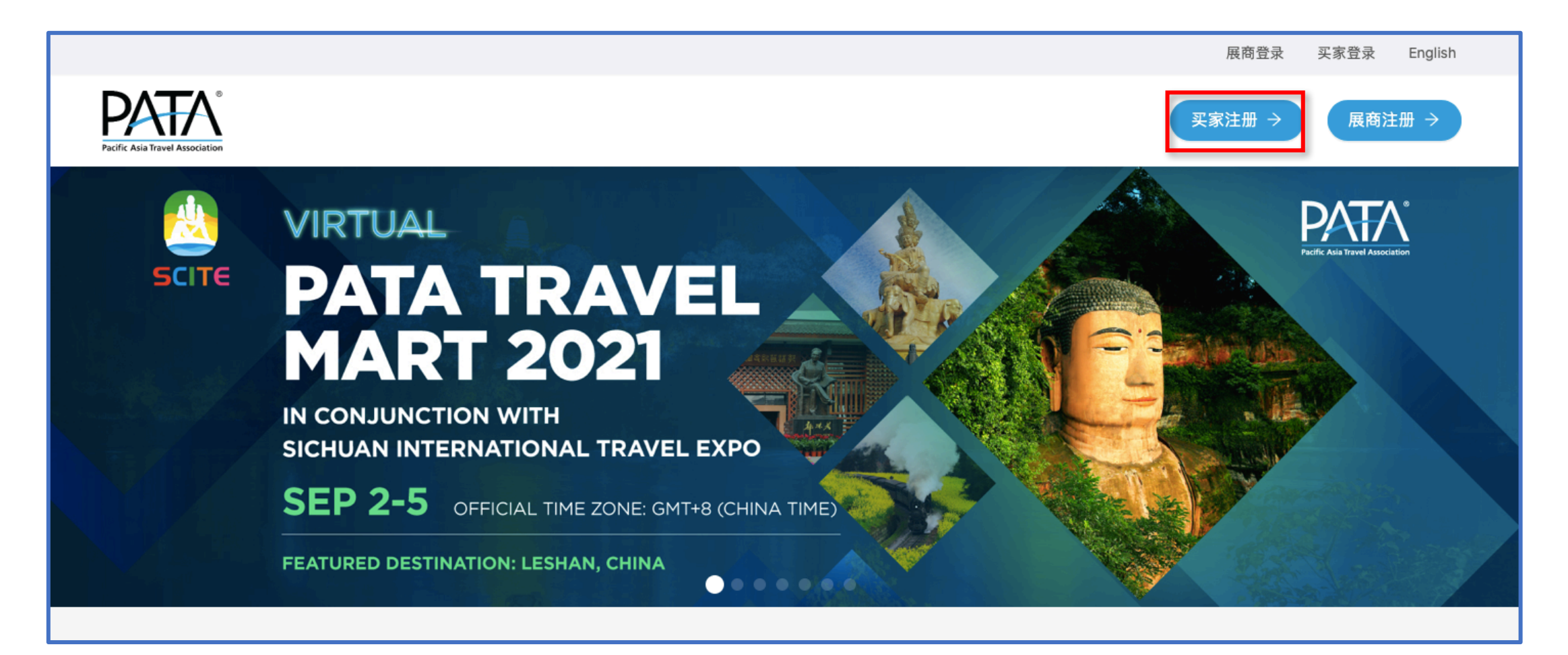

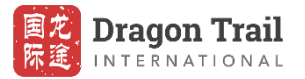

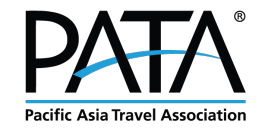

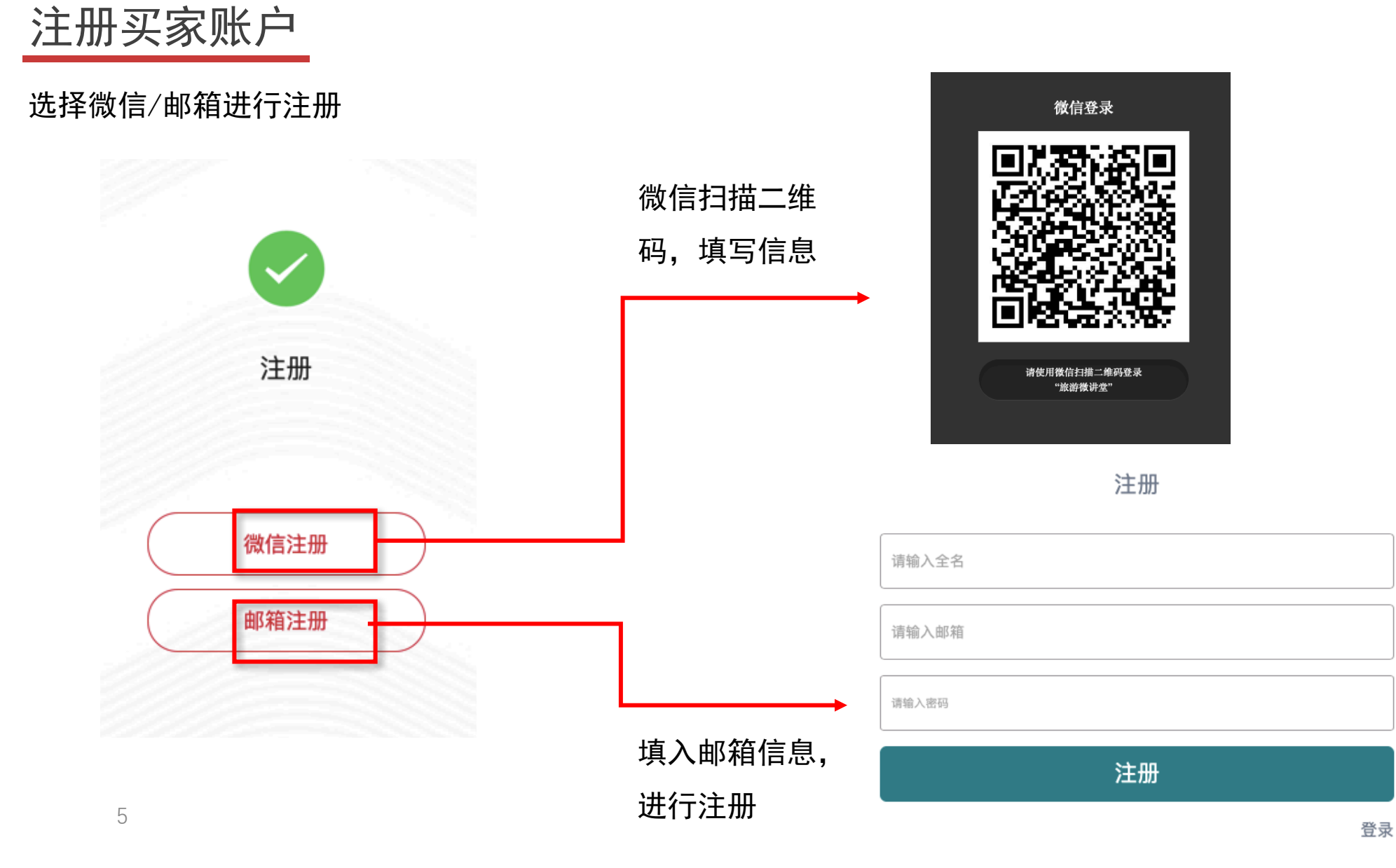

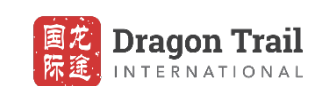

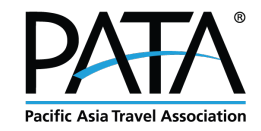

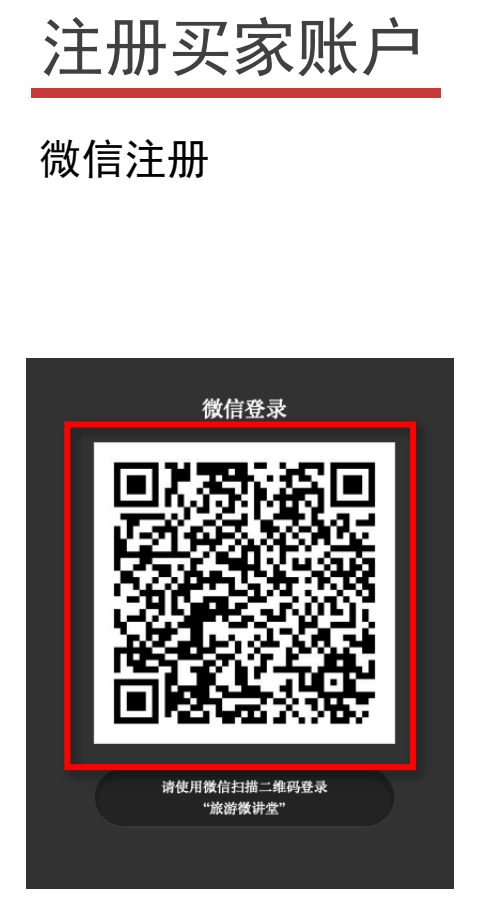

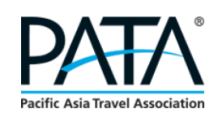

完善资料

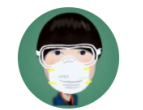

▲ 名\*: 请输入名

▲ 姓\*: 请输入姓

退出

#### vPTM2021

| 请填写问卷                                         |                                                                       |
|-----------------------------------------------|-----------------------------------------------------------------------|
|                                               |                                                                       |
| Member status *                               |                                                                       |
| • PATA Member, please specify Member ID       |                                                                       |
| 0000                                          |                                                                       |
| Chapter Member, please specify Chapter name   |                                                                       |
| O Non-member                                  |                                                                       |
|                                               |                                                                       |
| Company' s BUSINESS PROFILE (you can select r | nore than one) *                                                      |
| Outbound Group Travel                         | Outbound Individual Travel                                            |
| Outbound Corporate / Business Travel          | Outbound Incentive Travel                                             |
| Outbound Leisure Travel                       | Outbound Adventure Travel                                             |
| Outbound Golf Travel                          | Outbound Spa & Wellness Travel                                        |
| Meetings & Conventions                        | Exhibitions                                                           |
| Honey Moon Tours                              | Dive Tours                                                            |
| Cruises                                       | Events                                                                |
| Vouth & Student Travel                        | <ul> <li>Special Interest Tour Operators: (please specify)</li> </ul> |
| Others: (please specify)                      |                                                                       |

#### Which Destinations are you interested in? (you can select more than 1) \*

1. 微信扫描二维码,

授权登录

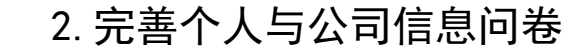

#### 感谢您的参与! 主办方正在审核您的信息, 请耐心等待!

|--|

#### 3. 完成注册, 等待主办方确认

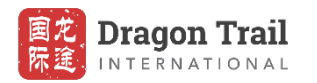

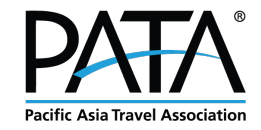

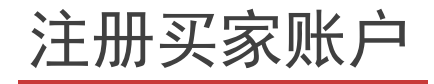

#### 邮箱注册

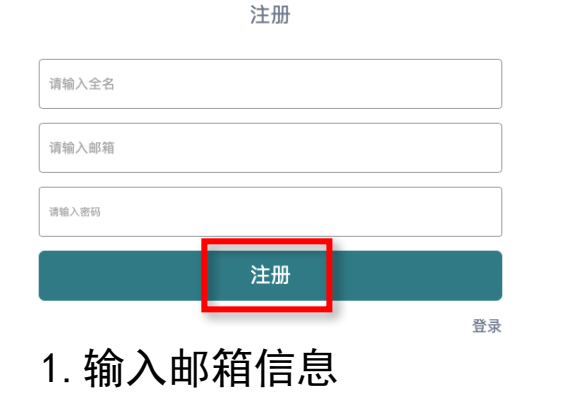

#### 展会注册确认 🕁

发件人: **noreply** <noreply@passport.chinatravelacademy.com> 国 时 间: 2021年8月11日(星期三)上午0:38 收件人: **陈暁润** <283581832@qq.com>

#### 我们收到您的展会注册申请,请点击以下链接,确认您是否要注册本展会?

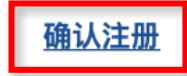

如果您没有提交过展会注册申请,请不要做任何操作。

2. 前往注册邮箱, 点击"确认注册"

|                  | Set Password     |                 |
|------------------|------------------|-----------------|
| E-Mail Address   | 283581832@qq.com |                 |
| Password         |                  |                 |
| Confirm Password |                  |                 |
|                  | Set Password     | 您已完成注册,请登录      |
|                  |                  |                 |
| 3. 在跳转页面         | 面中设置密码           | 4. 完成注册,登陆后完善信息 |

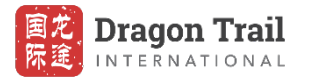

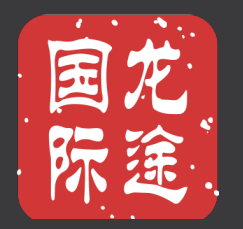

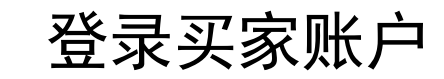

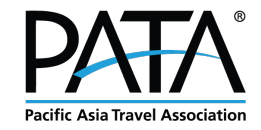

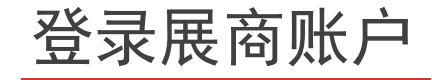

用买家账号登录网址: <u>https://thenextravelmarket.com/vptm2021</u>

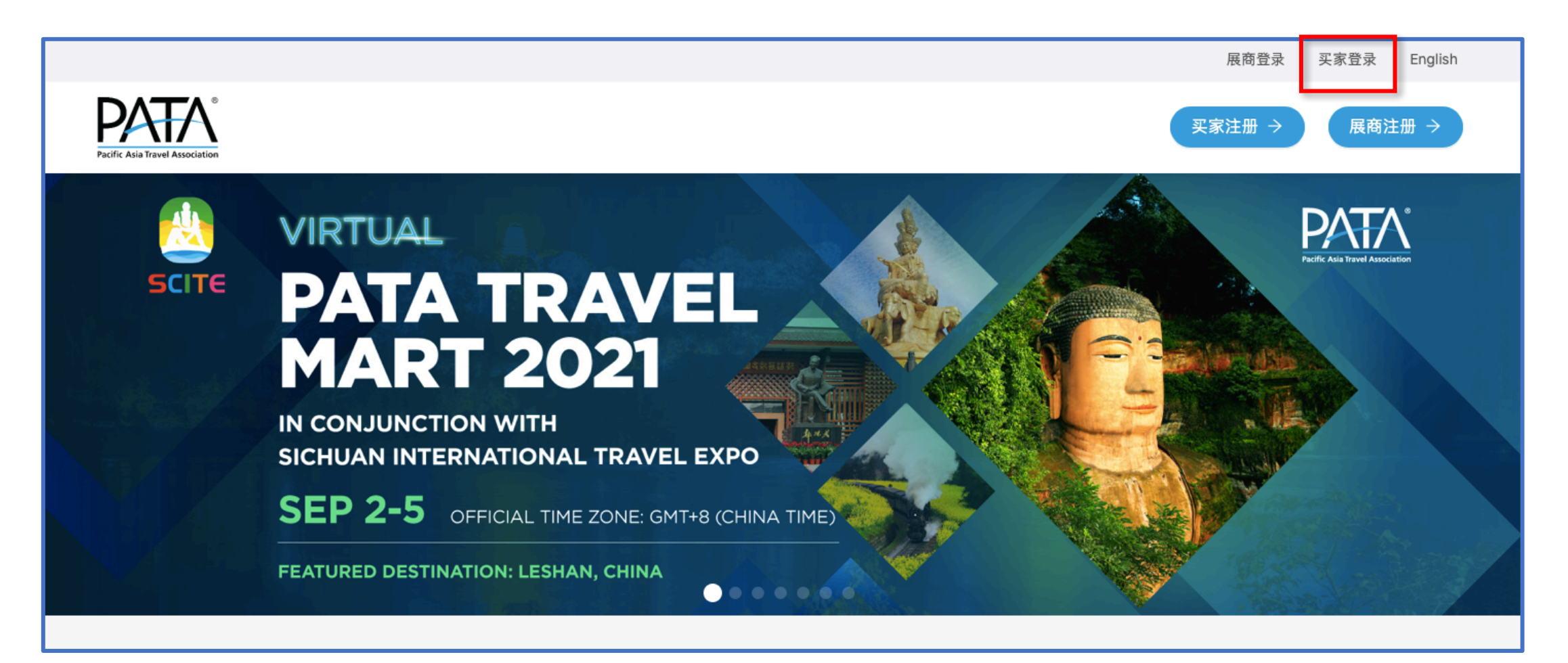

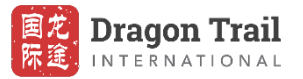

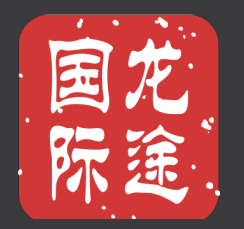

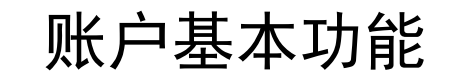

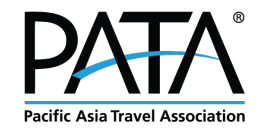

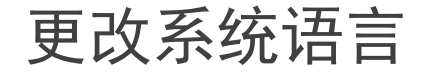

您可以通过点击"简体中文"或"English"来切换语言

My Account 简体中文 Logout

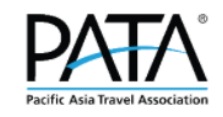

#### VIRTUAL

# PATA TRAVEL MART 2021

IN CONJUNCTION WITH SICHUAN INTERNATIONAL TRAVEL EXPO

SEP 2-5 OFFICIAL TIME ZONE: GMT+8 (CHINA TIME)

FEATURED DESTINATION: LESHAN, CHINA

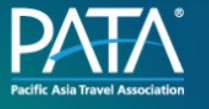

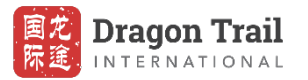

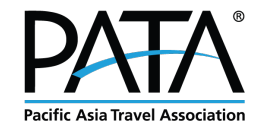

#### 我的账户

您可以在"个人中心"中找到不同的信息

在"我的签到"中,您可以找到您预约的所有参展商展位。

在"我的洽谈"中,您可以找到所有已确定的预约洽谈会议,包括下一场安排。

在"演播日程"中,您可以查找到活动期间所有的演播日程。

在"我的留言"中,您可以找到所有收到的展商消息。

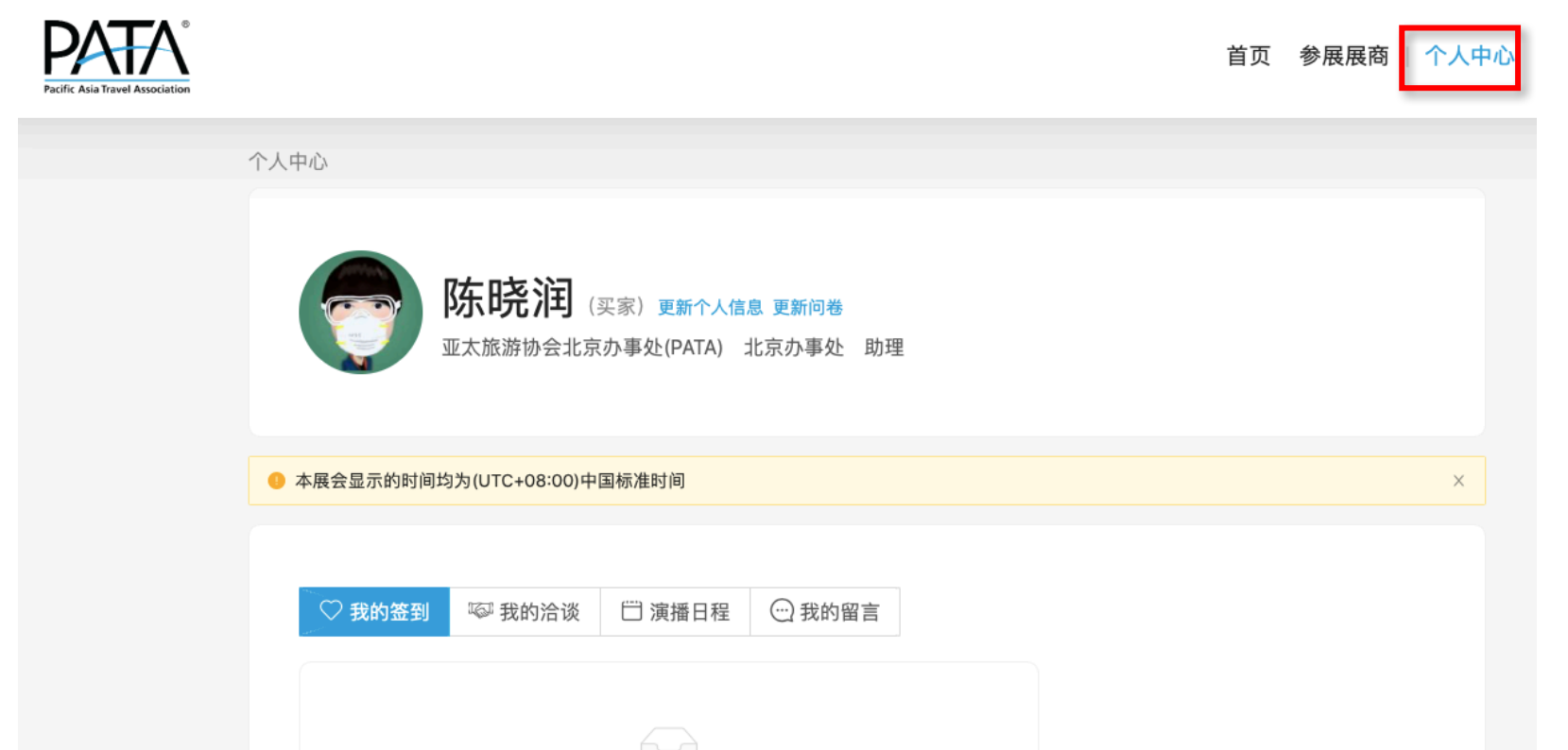

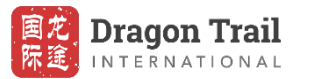

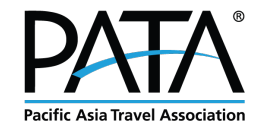

#### 如何更新账户信息

点击"更新个人信息"或"更新问卷"以更新您的帐户。

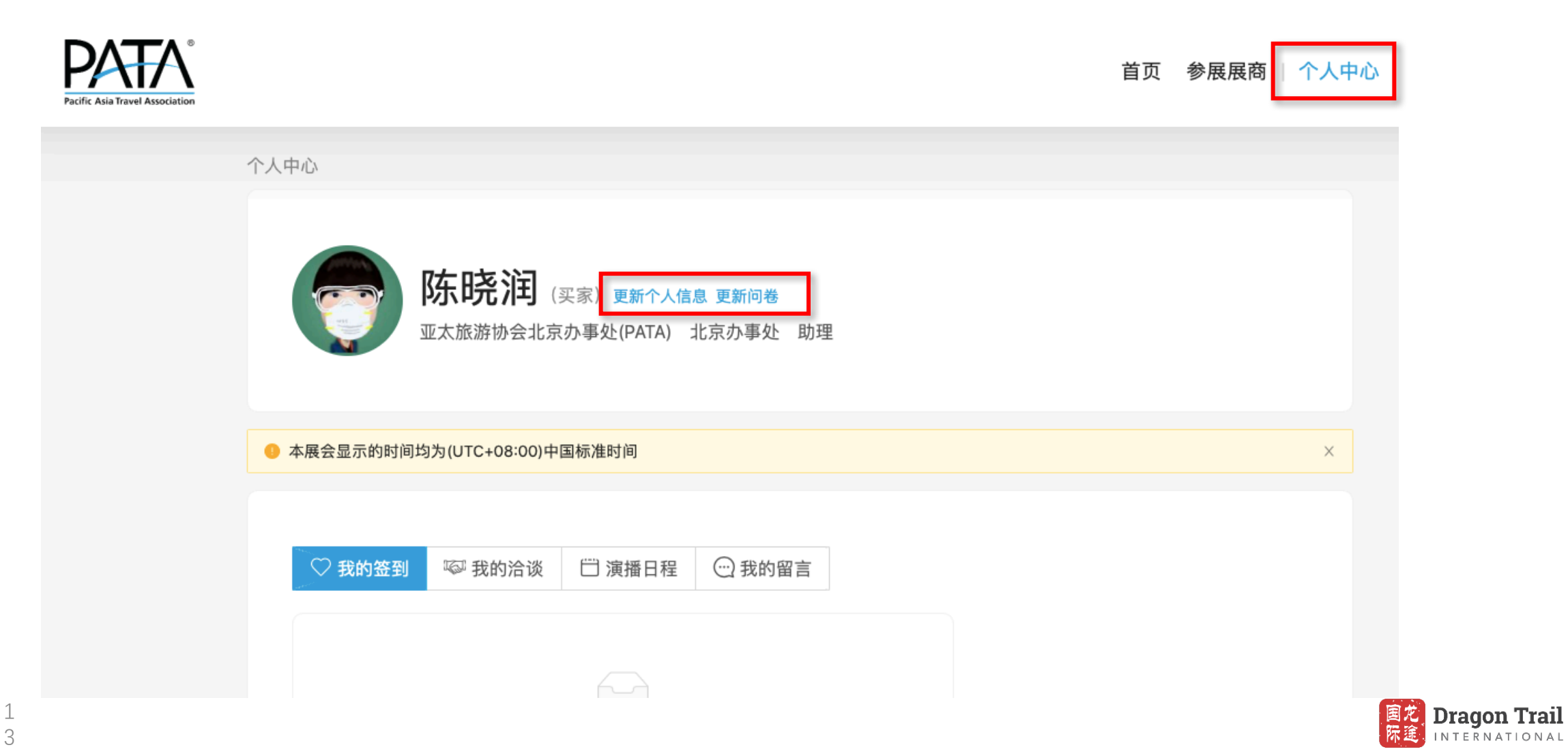

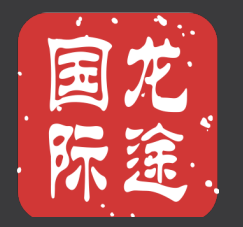

# 查找展商信息

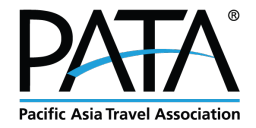

### 查找展商信息

在"参展展商"中,您可以找到所有展商。您可以选择不同的标签进行筛选,并点击他们的资料查看详细介绍。

| Asia Travel Association | 首页 参展展商   个人中心                                                                           | 〉 退出 Englis |
|-------------------------|------------------------------------------------------------------------------------------|-------------|
| <b>首页</b> >参展展商         |                                                                                          |             |
|                         | 词<br>搜索关键字<br>Q                                                                          |             |
|                         | 类 Accommodation – Hotel Chains Accommodation – Independent Hotels                        |             |
|                         | Accommodation – Serviced Apartments Accommodation – Resorts Airlines                     |             |
|                         | National/ Regional Tourism Organisations Inbound Tour Operators                          |             |
|                         | Professional Conference Organisers Destination Management Companies Day Cruise Operators |             |
|                         | Regional/ International Cruise Operators Car Rental Adventure Tour Operators             |             |
|                         | Dive Operators Attractions/ Museums/ Galleries Rail Travel Theme Parks                   |             |
|                         | Nature/ National Parks Restaurants Travel Media Travel Technology Companies              |             |
|                         | Travel Web Portal Meeting/ Convention Venue Spas Golf Courses Sports/ Special Events     |             |
|                         | Others (Please specify) All Europe Austria Belgium France Germany Italy                  |             |
|                         | Netherlands Portugal Russia Spain Switzerland United Kingdom All Asia Brunei             |             |
|                         | Cambodia China Hong Kong SAR (China) Macao SAR (China) India Indonesia Japan             |             |
|                         | Korea (ROK) Malaysia Myanmar Pakistan Philippines Singapore Thailand                     |             |
|                         | All Americas Argentina Brazil USA Canada Mexico All Pacific Australia                    |             |
|                         | New Zealand All Middle East/Africa Egypt Iran Israel Jordan Kuwait South Africa          |             |
|                         | Saudi Arabia Turkey United Arab Emirates Others: (please specify)                        |             |

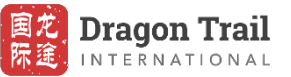

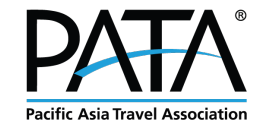

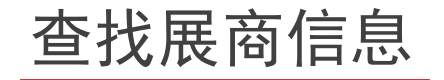

您还可以在地图中找到所有参展展商,并通过搜索名称或展位号来定位。

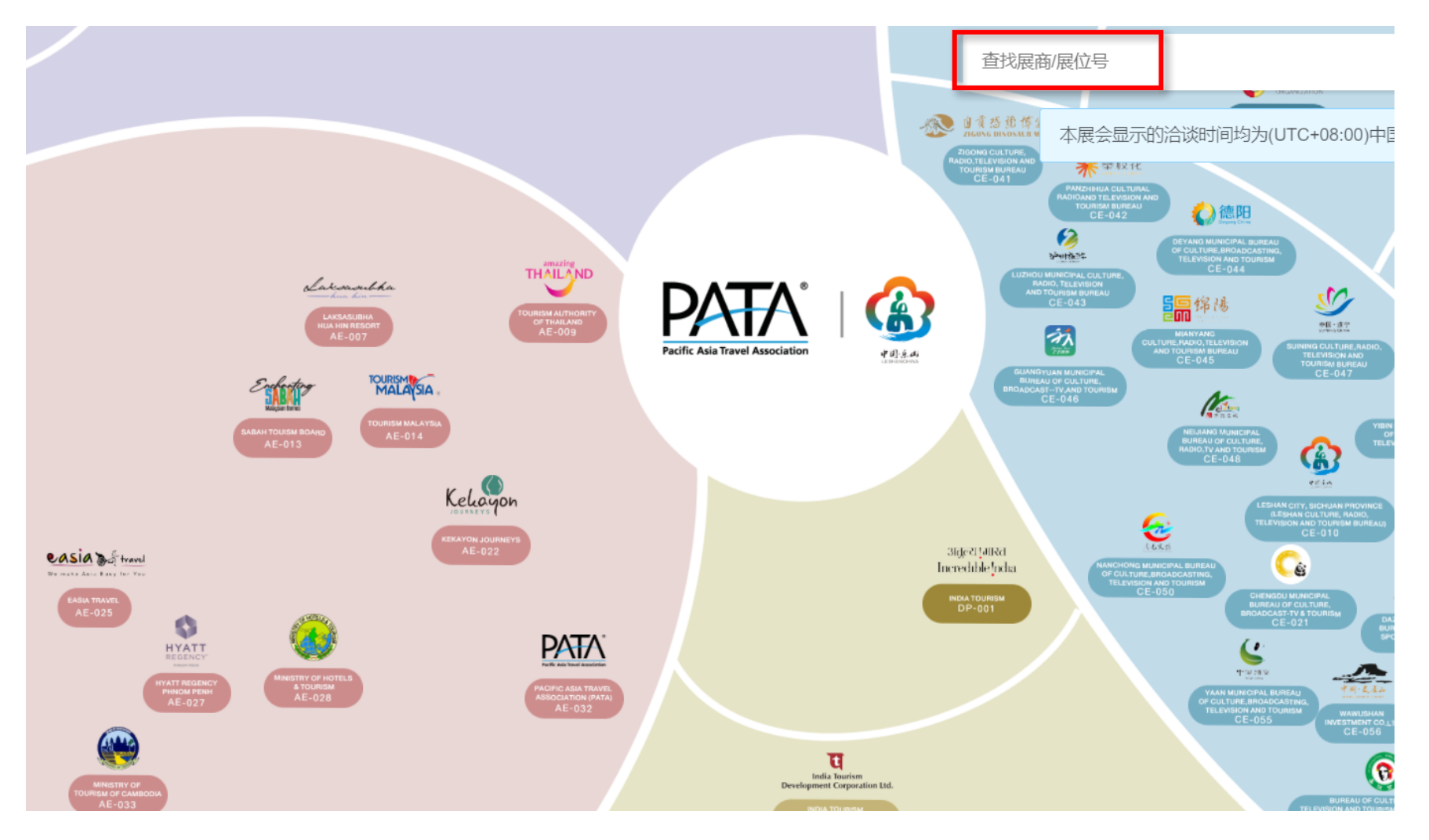

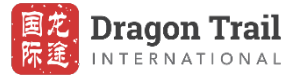

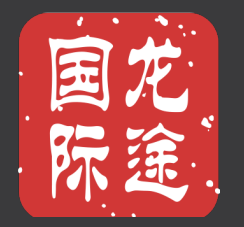

## 向展商发送预约请求

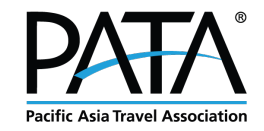

#### 预约洽谈(PATA) ● 本展会显示的时间均为(UTC+08:00)中国标准时间 × 空闲时间段 你在该时间段已有洽谈 PATA 首页 参展展商 | 个人中心 退出 English 09-04 09-04 09-04 00:40-01:00 01:00-01:20 01:20-01:40 09-04 09-04 09-04 首页 > 参展展商 > PATA 01:40-02:00 02:00-02:20 02:20-02:40 09-04 09-04 09-04 PATA 02:40-03:00 03:00-03:20 03:20-03:40 09-04 09-04 09-04 chenxiaorun96@outlook.com 复制邮箱 03:40-04:00 04:00-04:20 04:20-04:40 http://patachina.cn 复制网址 09-04 09-04 09-04 04:40-05:00 05:00-05:20 05:20-05:40 09-04 09-04 09-04 ── 演播计划 💙 签到 05:40-06:00 06:00-06:20 06:20-06:40 🗔 预约洽谈 …)留言 09-04 09-04 09-04 06:40-07:00 07:00-07:20 07:20-07:40 09-04 09-04 09-04 品牌介绍 07:40-08:00 08:00-08:20 08:20-08:40 PATA 09-04 09-04 09-04 08:40-09:00 09:00-09:20 09:20-09:40 国充 Dragon Trail 际途 INTERNATIONAL

#### 向展商发送预约请求

- 1. 搜索参展商名称并点击"预约洽谈"
- 2. 选择时间段并点击"预约"

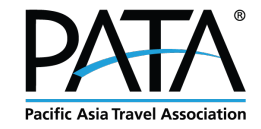

#### 向展商发送预约请求

展商确认预约请求后,点击"个人中心-我的洽谈",查看预约时间,找到每个洽谈的入口。

| Pacific Asia Travel Association |                                                                                    | 首页 参展展 <mark>商   个人中心 退出</mark> English |
|---------------------------------|------------------------------------------------------------------------------------|-----------------------------------------|
|                                 | 个人中心                                                                               |                                         |
|                                 | <b>陈晓润</b> (买家) 更新个人信息 更新问卷<br>亚太旅游协会北京办事处(PATA) 北京办事处 助理                          |                                         |
|                                 | ● 本展会显示的时间均为(UTC+08:00)中国标准时间                                                      | ×                                       |
|                                 | <ul> <li>○ 我的签到 ◎ 我的洽谈 □ 演播日程 ○ 我的留言</li> <li>逸约展商 待确认 已取消 未开始 已结束 洽谈成绩</li> </ul> |                                         |
|                                 | 展商 邀请时间 状态                                                                         |                                         |
|                                 | PATA 2021-08-10 23:07:48                                                           |                                         |
|                                 |                                                                                    |                                         |
|                                 |                                                                                    |                                         |
|                                 | © 2020 The Next Travel Market – All Rights Reserved <u>京ICP备05063701</u>           | <u>묵-122</u>                            |

1如果您想在展商确认之前取消请求,您可以在"我的洽谈-待确认"中找到"取消"。

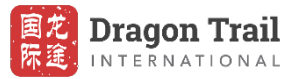

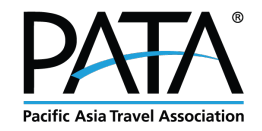

### 如何管理展商的预约洽谈请求

展商也可以向您发送洽谈请求,您将在您的联系邮箱中找到提醒邮件。如果您也有兴趣,请单击链接进入其线上展位,选择合适的时段发出商务洽谈邀请,展商将再次确认您所选的时段有效。

| レ/ ◯ C 信 [vPTM2021] 商务洽谈通知 An exhibitor would like to connect with you - 收件箱 |                                                 |                            |                                  |                   |               |              |               |             |          |                                         |                                                                                                    |
|------------------------------------------------------------------------------|-------------------------------------------------|----------------------------|----------------------------------|-------------------|---------------|--------------|---------------|-------------|----------|-----------------------------------------|----------------------------------------------------------------------------------------------------|
| 邮件                                                                           |                                                 |                            |                                  |                   |               |              |               |             |          |                                         | ^                                                                                                    |
| <ul> <li>         ・・・・・・・・・・・・・・・・・・・・・・・・・・・・・</li></ul>                    |                                                 | 转发                         | 会议 0 附件                          | ● *<br>移动         | 200 *<br>垃圾邮件 | ▶<br>规则      | ● 移动<br>到"其他" | <br>        | ▼<br>分类  | ▶ • • • • • • • • • • • • • • • • • • • | )<br>Insights                                                                                                    |
| [vPTM202                                                                     | 1] 商务洽订                                         | 炎通知                        | An exhi                          | ibitor w          | ould lil      | ke to co     | nnect v       | with yo     | bu       |                                         |                                                                                                    |
|                                                                              | 「NTM <tnt<br>2021年8月10日<br/>收件人: Xiaon</tnt<br> | Mservic<br>]星期二<br>un Chen | e2@Drag<br>下午11:07<br>- PATA Chi | ontrail.cc        | om>           |              |               |             |          |                                         |                                                                                                    |
| Dear 晓润,                                                                     |                                                 |                            |                                  |                   |               |              |               |             |          |                                         |                                                                                                    |
| PATA has sent y                                                              | ou an appoin                                    | ment rec                   | quest!                           |                   |               |              |               |             |          |                                         |                                                                                                    |
| Message:你好                                                                   |                                                 |                            |                                  |                   |               |              |               |             |          |                                         |                                                                                                    |
| To accept this re                                                            | equest and sch                                  | edule an                   | appointme                        | nt, please        | visit thei    | r booth at   |               |             |          |                                         |                                                                                                    |
| https://thenextra                                                            | avelmarket.co                                   | n/vptm2                    | 021/map?d                        | <u>lisplay_nu</u> | m=&toke       | en=VGdqb     | Hh6MzVs       | dzlJaGsx    | :OTMy/   | ZFFnSWQ                                 | <u>y2Rm1hWldkU1czSnl3bzE2bjY2dm5WTU9vYjUxYndiMHp1QTNxOGINMkVsRkE1T3lyVmJBPQ==</u>                                       |
| and select a tim                                                             | e slot accordii                                 | ig to you                  | r availabili                     | ty.               |               |              |               |             |          |                                         |                                                                                                    |
| vPTM2021                                                                     |                                                 |                            |                                  |                   |               |              |               |             |          |                                         |                                                                                                    |
| (This is auto rep                                                            | oly email gene                                  | rated by                   | the system                       | , please D        | O NOT r       | eply to this | email.)       |             |          |                                         |                                                                                                    |
| 尊敬的vPTM20                                                                    | 021买家,                                          |                            |                                  |                   |               |              |               |             |          |                                         |                                                                                                    |
| 展商"PATA"希                                                                    | 望能与您进行                                          | 商务治                        | 谈。                               |                   |               |              |               |             |          |                                         |                                                                                                    |
| 留言:你好<br>请点击 <u>此处进</u> ,<br>祝您有所收获                                          | 入其<br><mark>我上展位</mark>                         | ,选择                        | 合适的时용                            | 发出商务              | 合谈邀讨          | 清,展商料        | 将再次确认         | 【您所选        | 的时段      | 有效。                                     |                                                                                                    |
| vPTM2021                                                                     |                                                 |                            |                                  |                   |               |              |               |             |          |                                         |                                                                                                    |
| CONFIDENTIA                                                                  | ALITY NOTI                                      | CE: The                    | contents of                      | this email        | l message     | e and any a  | ttachments    | s are inter | nded sol | ely for the                             | e addressee(s) and may contain confidential and/or privileged information and may be legally protected from disclosure. |
|                                                                              |                                                 |                            |                                  |                   |               |              |               |             |          |                                         |                                                                                                    |
|                                                                              |                                                 |                            |                                  |                   |               |              |               |             |          |                                         |                                                                                                    |

| 预约洽谈(PATA)  |                  |             |
|-------------|------------------|-------------|
| 4 本展会显示的时间  | 间均为(UTC+08:00)中[ | 国标准时间 ×     |
| 空闲时间段 你     | 在该时间段已有洽谈        |             |
| 09-04       | 09-04            | 09-04       |
| 00:40-01:00 | 01:00-01:20      | 01:20-01:40 |
| 09-04       | 09-04            | 09-04       |
| 01:40-02:00 | 02:00-02:20      | 02:20-02:40 |
| 09-04       | 09-04            | 09-04       |
| 02:40-03:00 | 03:00-03:20      | 03:20-03:40 |
| 09-04       | 09-04            | 09-04       |
| 03:40-04:00 | 04:00-04:20      | 04:20-04:40 |
| 09-04       | 09-04            | 09-04       |
| 04:40-05:00 | 05:00-05:20      | 05:20-05:40 |
| 09-04       | 09-04            | 09-04       |
| 05:40-06:00 | 06:00-06:20      | 06:20-06:40 |
| 09-04       | 09-04            | 09-04       |
| 06:40-07:00 | 07:00-07:20      | 07:20-07:40 |
| 09-04       | 09-04            | 09-04       |
| 07:40-08:00 | 08:00-08:20      | 08:20-08:40 |
| 09-04       | 09-04            | 09-04       |
| 08:40-09:00 | 09:00-09:20      | 09:20-09:40 |
|             | 30               | **1         |

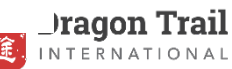

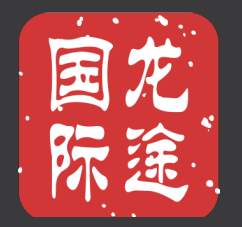

## 取消和重新安排预约洽谈

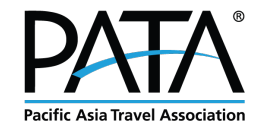

### 取消和重新安排预约洽谈

#### 如果您想取消洽谈,请在"个人中心-我的洽谈-未开始"列表中点击"取消洽谈"并确认。 之后,您可以重新安排您的洽谈时段。

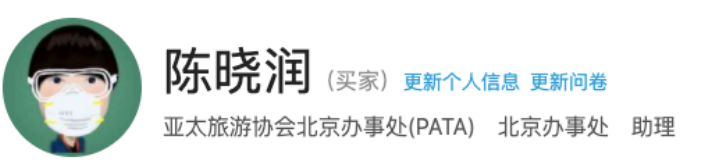

| ♡ 我的签到 | 🖾 我的洽谈   | 🗀 演播日程     | 💮 我的留言 |      |
|--------|----------|------------|--------|------|
| 邀约展商 待 | 确认  已取消  | 未开始已结束     | ē 洽谈成绩 |      |
|        |          |            |        |      |
| 2021-  | 09-04 P/ | ATA        |        | 进入洽谈 |
| 尚未     | 开始 00    | ):20-00:40 |        | 取消洽谈 |
|        |          |            |        |      |

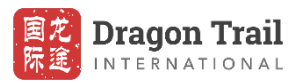

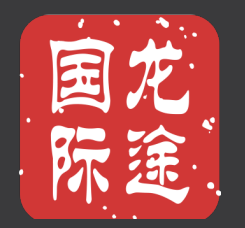

# 开始您的商务洽谈

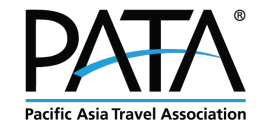

### 首次进行商务洽谈前

- 1. 在首次进行商务洽谈,进入线上聊天室之前,请务必测试您的设备和网络连接状态。
- 2. 买家可以使用 PC 浏览器或移动浏览器进入您的线上聊天室。

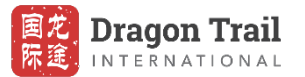

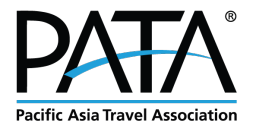

# 首次进行商务洽谈前

访问此链接: https://thenextravelmarket.com/mail/VirtualMeetingTest.htm, 然后单击 "START TESTING" 按钮以测试您 的浏览器、网络连接、摄像头和麦克风状态。

ing

| ng for Virutal Meetings                                                                |                                                                                                    |
|----------------------------------------------------------------------------------------|----------------------------------------------------------------------------------------------------|
| Please follow these steps to start checking if your browser supports Virutal Meetings! |                                                                                                    |
| Basic Abilities                                                                        |                                                                                                    |
| Microphone                                                                             |                                                                                                    |
| Speakers                                                                               |                                                                                                    |
| Camera                                                                                 |                                                                                                    |
| Network Connection                                                                     |                                                                                                    |
| START TESTING                                                                          |                                                                                                    |
|                                                                                        | Please follow these steps to start checking if your browser supports Virutal Meetings! Basic Abilities Microphone Speakers Camera Network Connection START TESTING |

| for Virutal Meetings               |                                                                                                    |
|------------------------------------|----------------------------------------------------------------------------------------------------|
|                                    | Inspection Report                                                                                                    |
|                                    |                                                                                                    |
| Browser Version:                   | Chrome/90.0.4430.85                                                                                                    |
| Operating System:                  | Windows10                                                                                                    |
| Screen resolution:                 | 1728 x 972                                                                                                    |
| Microphone:                        | 默认 - 麦克风 (Realtek(R) Audio)<br>通讯 - 麦克风 (Realtek(R) Audio)<br>麦克风 (Realtek(R) Audio)                                                      |
| Speakers:                          | 默认 - Speakers/Headphones (Realtek(R) Audio)<br>通讯 - Speakers/Headphones (Realtek(R) Audio)<br>Speakers/Headphones (Realtek(R) Audio)      |
| Camera :                           | Integrated Webcam (0c45:6718)                                                                                                    |
| H264 codec:                        | H264 codec: the current browser supports H264 codec                                                                                       |
| WebSockets support capabilities:   | The current browser supports WebSocket()                                                                                                  |
| WebAudio support capabilities:     | The current browser supports AudioContext()                                                                                               |
| getUserMedia support capabilities: | The current browser supports getUserMedia()                                                                                               |
| Screen Sharing:                    | $\label{eq:constraint} The \ current \ browser \ supports \ screen \ sharing \ with \ navigator. media Devices. get \ Display \ Media ()$ |
| Browser WebRTC Capabilities:       | Current browser compatible with TRTC Web SDK, supports RTCPeerConnection(), webkitRTCPeerConnection() and RTCIceGatherer()                |

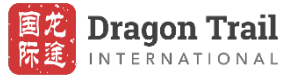

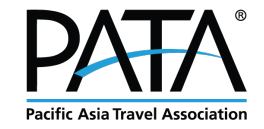

## 首次进行商务洽谈前

- 1. 如果遇到一次或多次测试失败,请先尝试更换使用不同的浏览器。
- 2. 我们建议使用最新版本的 Google Chrome, 它可以为我们线上聊天室的实时语音和视频技术提供最佳支持。
- 3. 如果摄像头或麦克风测试失败,请检查您的硬件以确保它们安装正确,特别当您使用的是台式计算机时。
- 4. 如果测试仍然失败,请将测试页面截图发送给我们,我们的工程师将帮助您解决问题。
- 5. 在您首次进行商务洽谈之前完成此测试非常重要。

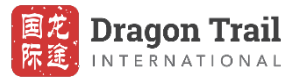

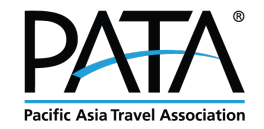

#### 首次进行商务洽谈前:1对1在线培训

1. 如果测试顺利,请将成功结果截图。

2. 我们还为您提供一对一在线培训,让您熟悉聊天室功能。 您可以在"参展展商"列表中找到我们的服务台 "Help Desk", 然后发送"预约洽谈"请求进行在线培训。

| Pacific Asia Trevel Association                                                                            | 首□  参展展商 │                                                                                                    | 卜人中心 退出 English |
|----------------------------------------------------------------------------------------------------|----------------------------------------------------------------------------------------------------|-----------------|
|                                                                                                    | Travel Web Portal Meeting/ Convention Venue Spas Golf Courses Sports/ Special Events                                                 |                 |
|                                                                                                    | Others (Please specify) All Europe Austria Belgium France Germany Italy                                                              |                 |
|                                                                                                    | Netherlands         Portugal         Russia         Spain         Switzerland         United Kingdom         All Asia         Brunei |                 |
|                                                                                                    | Cambodia         China         Hong Kong SAR (China)         Macao SAR (China)         India         Indonesia         Japan         |                 |
|                                                                                                    | Korea (ROK)         Malaysia         Myanmar         Pakistan         Philippines         Singapore         Thailand                 |                 |
|                                                                                                    | All Americas Argentina Brazil USA Canada Mexico All Pacific Australia                                                                |                 |
|                                                                                                    | New Zealand All Middle East/Africa Egypt Iran Israel Jordan Kuwait South Africa                                                      |                 |
|                                                                                                    | Saudi Arabia Turkey United Arab Emirates Others: (please specify)                                                                    |                 |
| 展商排序                                                                                                    | ● 默认 ○ 首字母升序 ○ 首字母降序                                                                                                    |                 |
| Help Desk         Accommodation – Independend         Hotels   Accommodation – Resorts   Netherlands   Spa | TIDESQUARE                                                                                                    |                 |

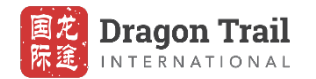

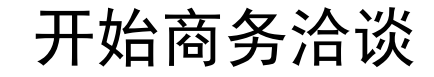

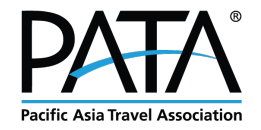

#### 登录后,点击我的账户----我的会议----确认找到参展商。点击加入会议进入聊天室。到了预约时间,点击进入 聊天室开始预约。

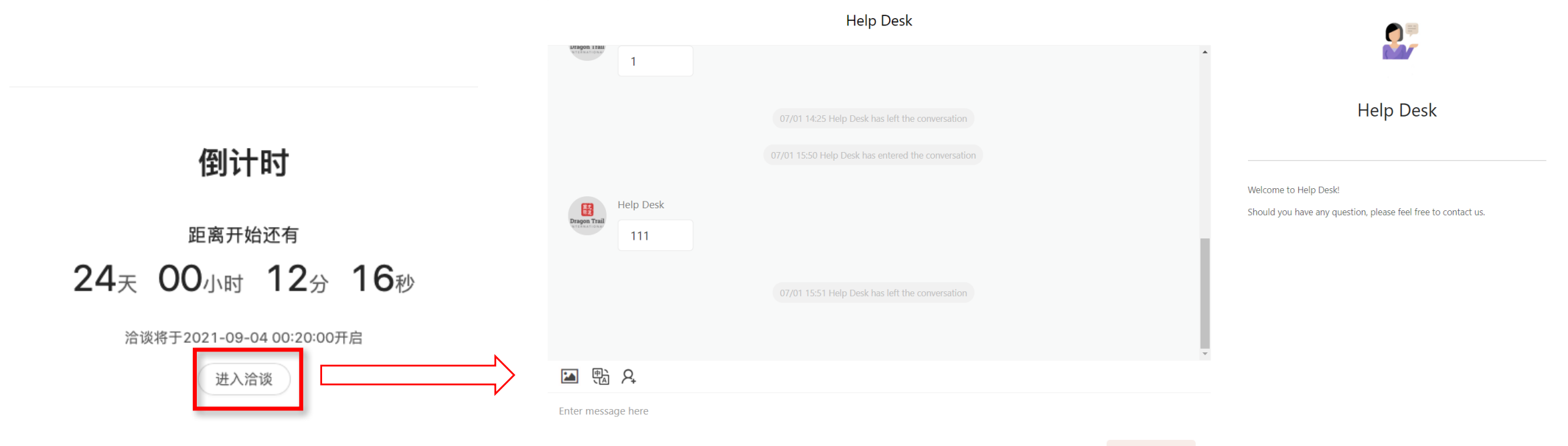

Send

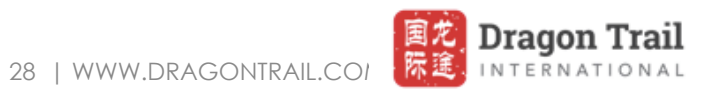

### 翻译功能

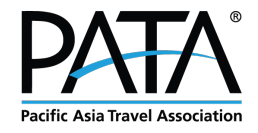

| Translation | settings | × |
|-------------|----------|---|
| Automatio   | On       |   |
| Target      | 中文       | ~ |
| language    | 中文       |   |
|             | English  |   |
|             | Japanese |   |

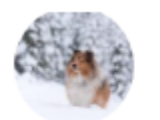

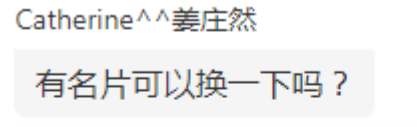

Do you have a business card that I can chang e? • 翻译完成

在聊天室点击"自动翻译",您可以对展商的语言实时翻译。请在 洽谈开始前进行此设置。

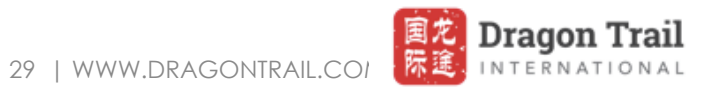

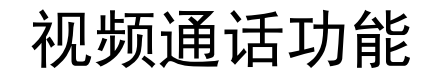

展商可以与买家进行视频通话。

#### 请确保您的设备和互联网运行良好。

| Reminder                                         | Х       |
|--------------------------------------------------|---------|
| You have a video call request, would you accept? |         |
| Cancel                                           | Confirm |

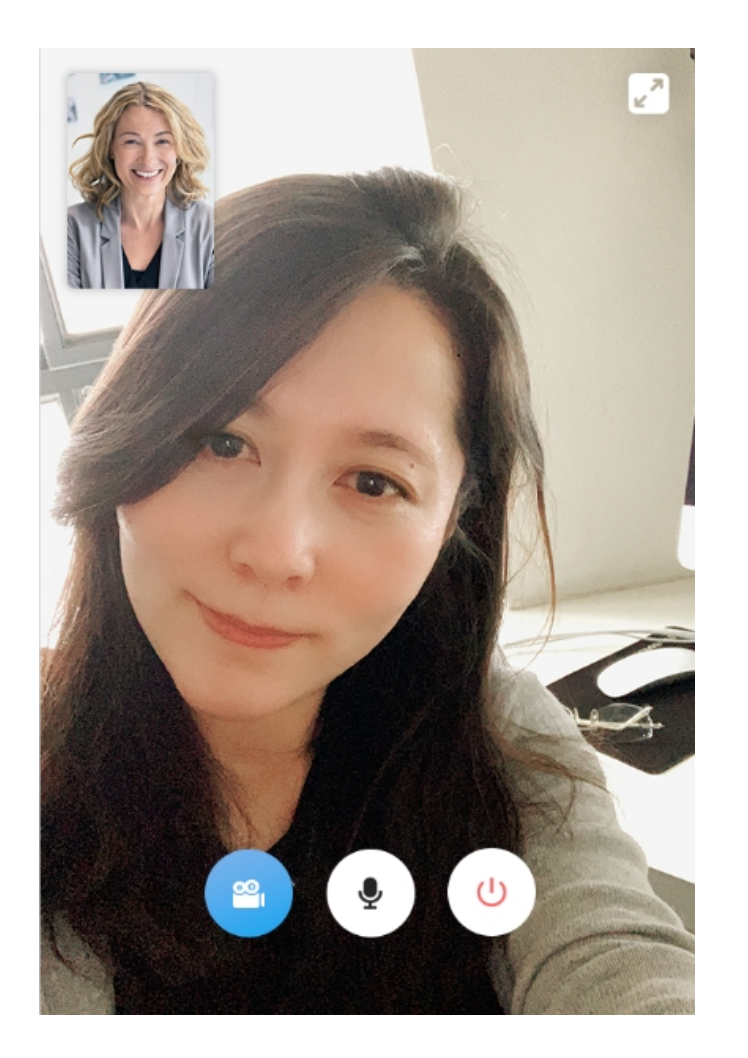

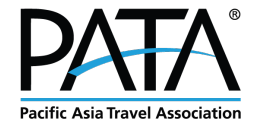

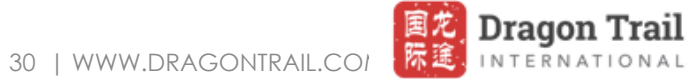

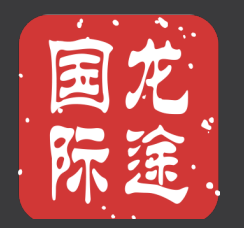

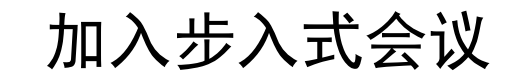

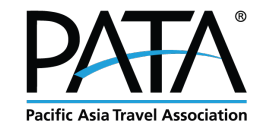

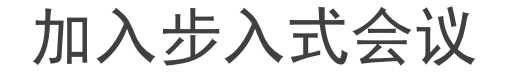

找到您要沟通的卖家, 然后单击 "Walk in Meeting", 在可用时加入步入式会议。 文字沟通和视频聊天均可使用(视频聊天需要展商发起。)

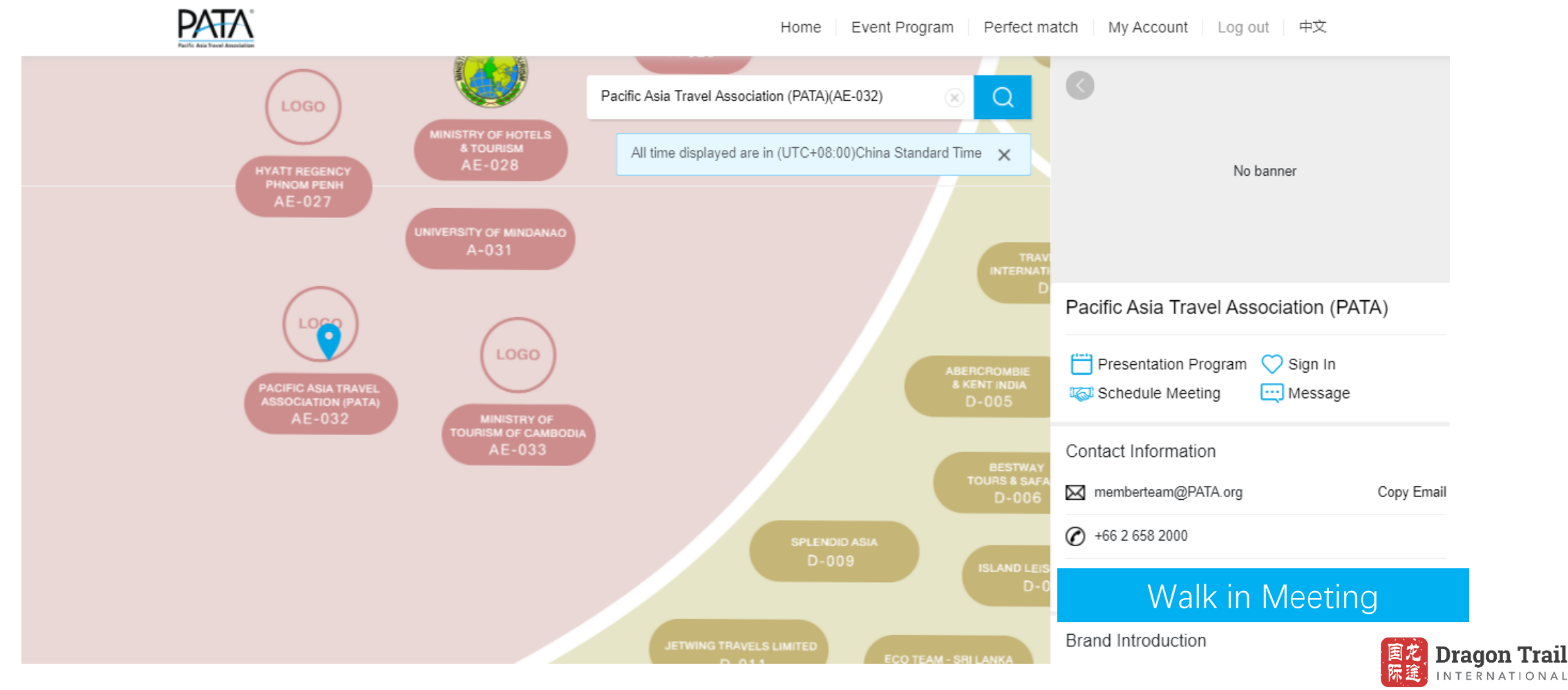

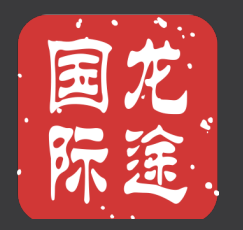

# 其他操作

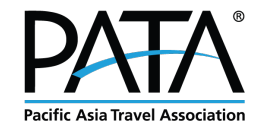

媒体中心

#### 在媒体中心,您可以找到不同的有用信息。

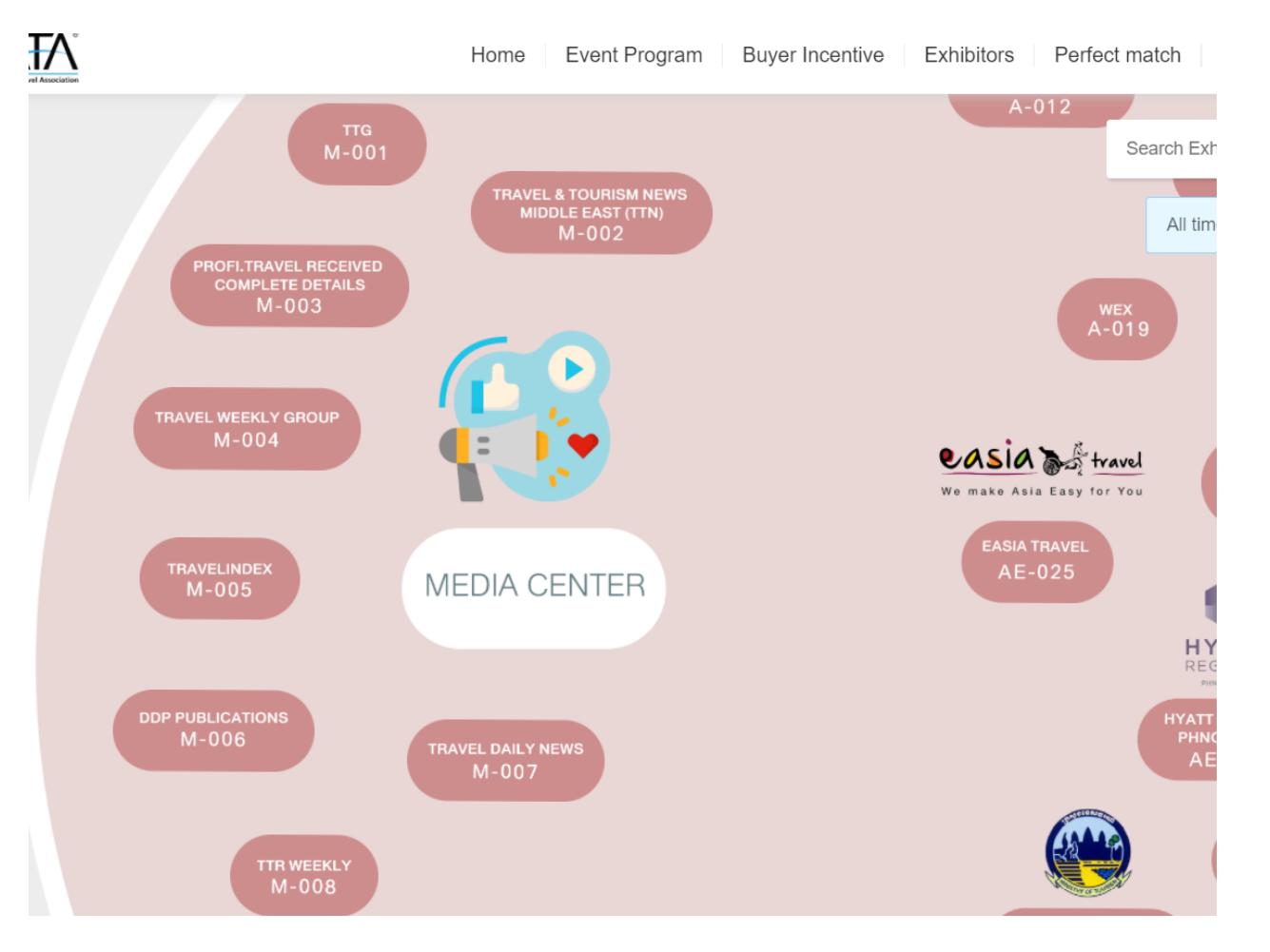

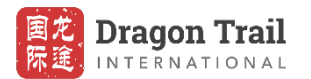

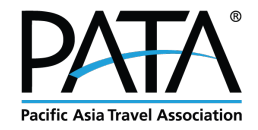

国龙 际途 INTERNATIONAL

### 社交活动

#### 在社交区中,您可以随时加入实时讨论。

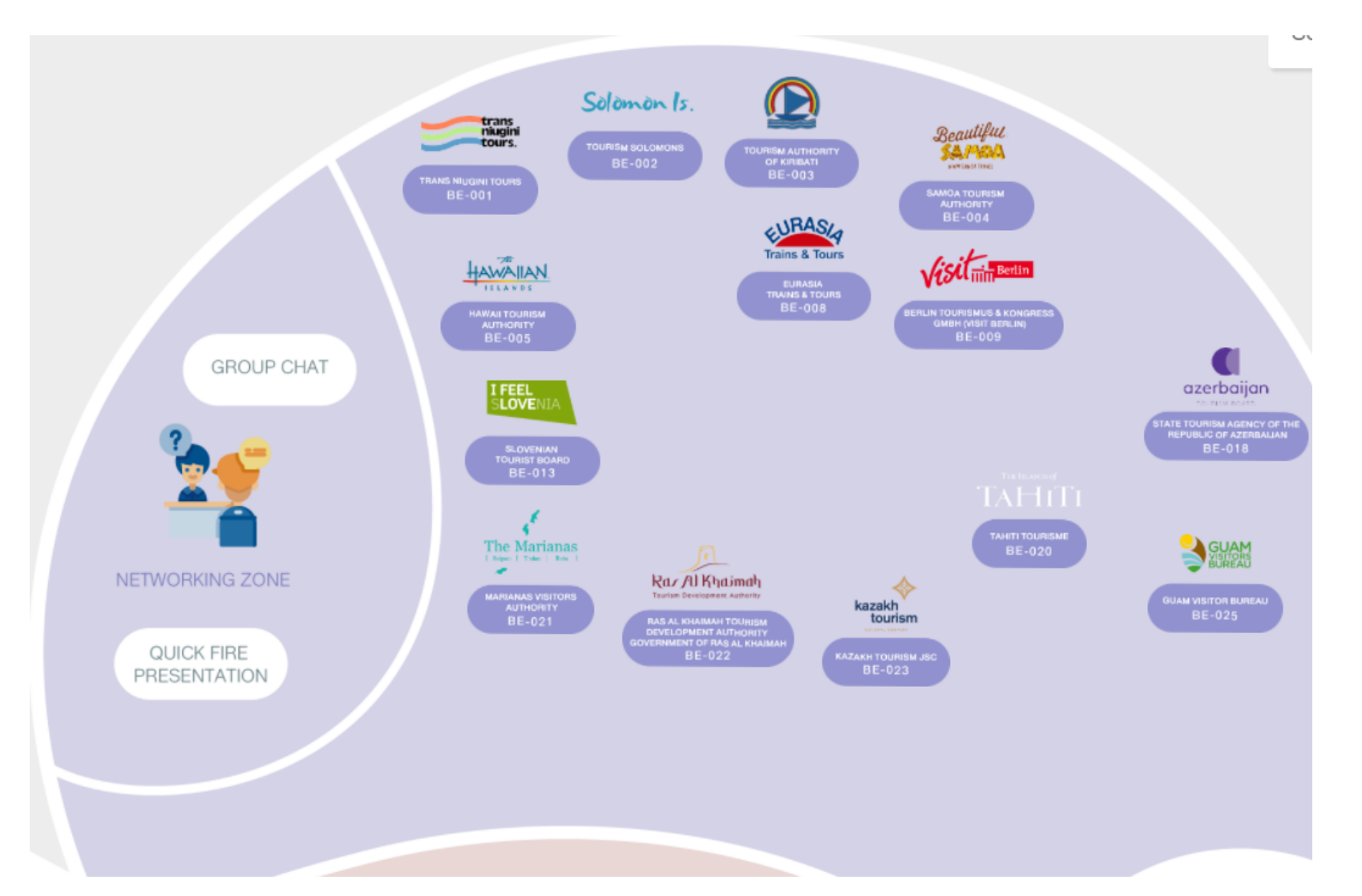

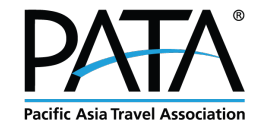

网络研讨会

#### 在网络研讨会中,您可以观看或播放任何演播并加入讨论。

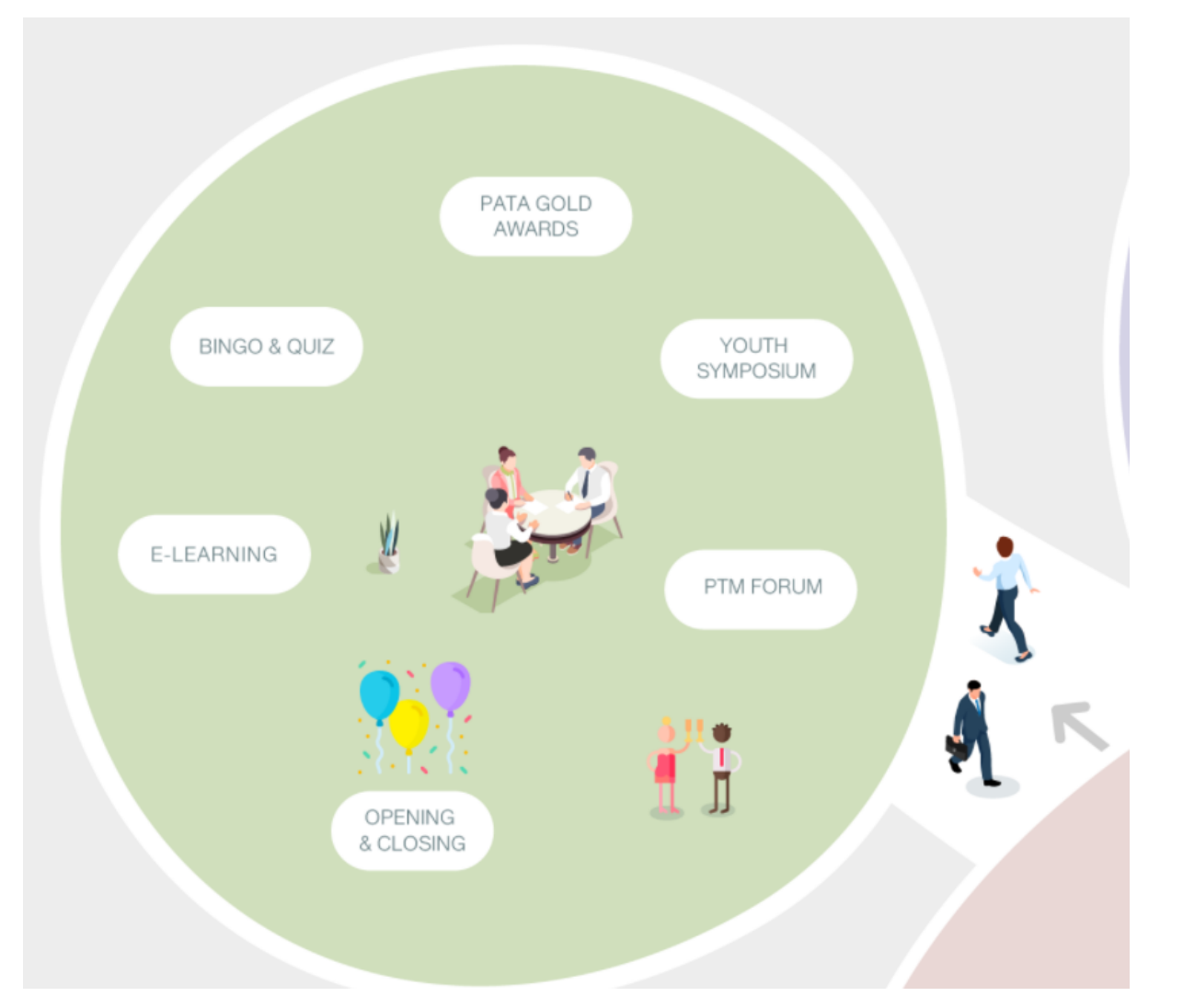

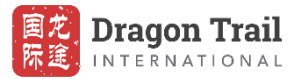